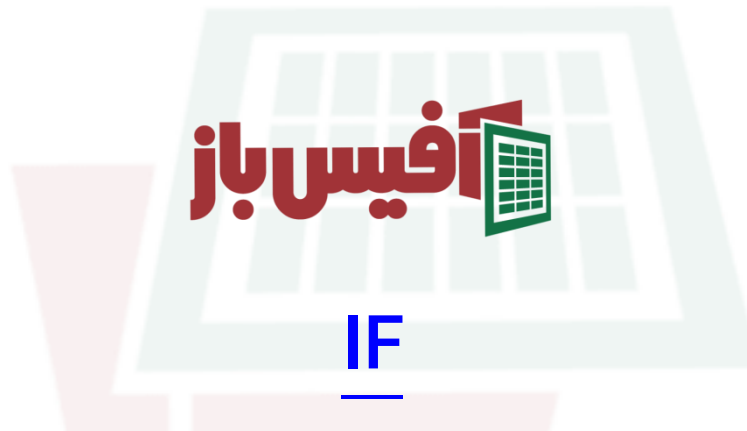

# آموزش جا<mark>مع به همراه مثالهای کارب</mark>ردی

## فهرست مطالب

| 1 | کار کرد تابع                                                 |
|---|--------------------------------------------------------------|
| 1 | آرگومانهای تابع IF اکسل                                      |
| ۲ | مثال اول – سادہ ترین شک <mark>ل تابع</mark> IF <mark></mark> |
| ۳ | مثال دوم – تاریخ استخدام و س <mark>ابقه</mark> کار           |
| ۴ | مثال سوم – تابع  IF به صورت تو د <mark>ر تو</mark>           |
| ۵ | مثال چهارم – تابع IF به صورت آرایه <mark>ای</mark>           |
| 9 | مثال پنجم – ترکیب تابع IF با تابع AND و تابع OR              |
| γ | نکات مهم تابع IF                                             |
| Υ | ویدیو آموزشی و لینکها <mark>ی مفید</mark>                    |

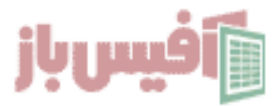

#### کار کرد تابع

تابع IF از توابع منطقی اکسل و سه آرگومان دارد و به ظاهر کار بسیار ساده در عین حال مهمی را انجام می دهد و آن هم بررسی برقرار بودن شرط می باشد که اگر برقرار بود ن<mark>تیجه د</mark>رست و اگر برقرار نبود نتیجه FALSE می باشد.

البته در صورتی که شرط برقرار بود م<mark>ی توانیم به تابع بگوئیم که به جای نم</mark>ایش دادن مقدار TRUE مقدار دیگری نمایش دهد و یا اگر نتیجه FALSE بود شرط دیگری را بررسی کند که همکی را در ادامه بررسی خواهیم کرد.

آرگومانهای تابع IF اکسل

= |F( logical\_value [value\_if\_true] [value\_if\_false] )

| عملكرد                                                                                          | آرگومان          |
|-------------------------------------------------------------------------------------------------|------------------|
| شرطی که میخواهیم <mark>بررسی شود در این</mark> قسمت نوشته می شود.                               | logical_value    |
| اگر شرط نوشته شده <mark>در آرگومان اول برق</mark> رار <b>بود</b> این عملیات انجام می شود        | [value_if_true]  |
| اگر شرط نوشته شده <mark>در آرگومان اول برق</mark> رار <mark>نبود</mark> این عملیات انجام می شود | [value_if_false] |

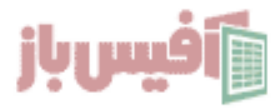

#### مثال اول – سادہ ترین شکل تابع IF

فرض کنیم داده هایی شبیه شکل زیر داریم و اسامی دانش آموزان با معدلهایی که اخذ کرده اند وارد شده است و حالا می خواهم در ستون وضعیت ، اگر نمره آنها زیر ۱۰ بود نوشته شود "قبل" و اگر عدد ۱۰ یا بالاتر از آن بود نوشته شود "قبول" که این ساده ترین شکل استفاده از تابع IF در اکسل می باشد.

| = <b>IF</b> (C3>=10,"مردود")    |       |      |        |   |
|---------------------------------|-------|------|--------|---|
|                                 |       |      |        |   |
| ( "مردود", "قبول" , 10=<13) IF= |       |      |        | × |
| F E                             | D     | С    | В      | A |
| ·                               |       |      |        | 1 |
|                                 | وضعيت | معدل | نام    | 2 |
| عملگرهایی که                    | قبول  | ١۴   | محمد   | 3 |
| میتوانید در تابع IF             | مردود | ۷    | ارسلان | 4 |
| استفاده کنید                    | مردود | ۲    | نادر   | 5 |
| = >= <= > < <>                  | قبول  | 10   | فرهاد  | 6 |
| می باشد                         | قبول  | ١٣   | امین   | 7 |
|                                 | قبول  | ١۴   | حميد   | 8 |
|                                 |       |      |        | 0 |

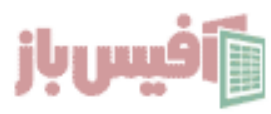

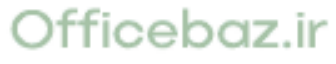

#### مثال دوم – تاریخ استخدام و سابقه کار

فرض کنیم که جدولی داریم که در آن نام پرسنل به همرا تاریخ استخدام آنها وارد شده است و میخواهیم اگر سابقه کار آنها بالای ۱۰ سال بود در ستون پاداش مبلغ ۱۰۰ نمایش داده شود و اگر زیر ۱۰ سال بود مبلغ ۵۰ نمایش داده شود .

توجه داشته باشید که تاریخ به <mark>صورت یک عدد ۸ رقمی شامل ۴ رقم</mark> سال و ۲ رقم ماه و ۲ رقم روز وارد شده است.

پس حل این مسئله باید در دو مرحله انجام شود ، یعنی باید ابتدا ۴ رقم مربوط به سال را از تاریخ استخدام جدا کنیم و آن را از سال ۴ رقمی تاریخ جاری کم کنیم تا میزان سابقه کار به دست بیاید و سپس آن را در تابع IF قرار دهیم .

| = <b>IF</b> (1403-(LEFT(C3,4))>10,100,50)                                                        |                   |               |        |   |    |
|--------------------------------------------------------------------------------------------------|-------------------|---------------|--------|---|----|
|                                                                                                  |                   |               |        |   | _  |
| =IF(1403-(LEFT(C3,4))>10,100,50)                                                                 |                   |               |        |   | ~) |
| [IF(logical_test, [value_if_true], [value_if_false])]                                            | D                 | С             | В      | А |    |
|                                                                                                  |                   |               |        |   | 1  |
| قسمتی از فرمول بالا که هایلایت شده در واقع ۴<br>قب الا بالا تا خانه نداد مدار کند تا آنداد       | میزان پاداش       | تاريخ استخدام | نام    |   | 2  |
| رقم سان را تر تاریخ استخدام جدا می کند تا آن را از<br>سال جاری کم کند تا میزان سابقه کاری محاسبه | ۲۳,۴))>۱۰,۱۰۰,۵۰) | ۱۳۷۴/۵۵/۱۲    | محمد   |   | 3  |
| شو.                                                                                              | ۵۰                | ۱۳۹۶/۱۰/۲۰    | ارسلان |   | 4  |
| اما نکته مهم وجود دو خط تیره قبل از آن می                                                        | 000               | IW&K/0K/IN    | نادر   |   | 5  |
| باشد که در واقع به دلیل اینکه خروجی تابع LEFT                                                    | ۵۰                | ۱۳۹۵/۱۲/۱۰    | فرهاد  |   | 6  |
| متنی می باشد ، نتیجه تابع LEFI را عددی می کند<br>. البته می توانستیم به جای – از تابع NUMBER     | <u>ا</u> ٥٥       | ۱۳۸۴/۰۱/۱۵    | امین   |   | 7  |
| استفاده کنیم.                                                                                    | ١٥٥               | ۱۳۹۰/۰۲/۱۱    | حميد   |   | 8  |

قسمتی از فرمول بالا که <mark>هایلایت شده در واقع ۴ رقم</mark> سال را از تاریخ استخدام جدا می کند. تا آن را از سال جاری کم کند تا میزان سابقه کاری محاسبه شو.

اما نکته مهم وجود دو خط تیره -- قبل از آن می باشد که در واقع به دلیل اینکه خروجی تابع LEFT متنی می باشد ، نتیجه **تابع LEFT** را عددی می کند . البته می توانستیم به جای -- از **تابع NUMBERVALUE** ا<mark>ستفاده ک</mark>نیم.

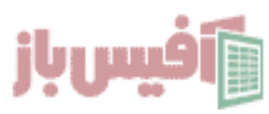

## مثال سوم – تابع IF به صورت تو در تو

به تصویر زیر دقت کنید ، نمرات دانش آموزان در ستون D وارد شده و قرار است به ازای نمرات دریافت شده در ستون E ارزشیابی ثبت شود ، و قرا راست اگر نمره ۱۰ یا کوچکتر بود ضعیف و اگر بزرگتر از ۱۰ بود و کوچکتر از ۱۵ متوسط و اگر بین ۱۵ و ۱۸ بود متوسط و بالای ۱۸ عالی نوشته شود.

#### نکته بسیار مهم:

در هنگام استفاده از تابع IF به صورت تو در تو اگر اولین شرط برقرار باشد ، سراغ بررسی شروط بعدی نخواهد رفت به دلیل همین در مثال بالا ، اول شرط کوچکتر بررسی شد ، چنانچه اول بررسی می کردیم که اگر بزرگتر از ۱۰ بود ، خب هم ۱۱ بزر<mark>گتر از ۱۰ اس</mark>ت و هم ۱۹ و نتیجه درست نمیشد.

| IF(D3<=10,"متوسط",IF(D3<=15,"متوسط",IF                            | 'خوب","عالى",F(D3<=18 |              |           |        |   |   |
|-------------------------------------------------------------------|-----------------------|--------------|-----------|--------|---|---|
|                                                                   |                       |              |           |        |   |   |
| =IF(D3<=10, "ضعيف", IF(D3<=15, "سط",                              | ب",IF(D3<=18, "متو"   | (("عالى","خو |           |        |   | ~ |
| G F                                                               | T E                   | D            | С         | В      | Α | 1 |
| در هنگام استفاده از تابع IF به صورت                               | ارزشیابی              | نمرہ 🚽       | نام درس 🖕 | نام 🗸  |   | 2 |
| تو در تو اگر اولین شرط برقرار باشد ،                              | ضعيف                  | ٣            | رياضى     | محمد   |   | 3 |
| سراغ بررسی شروط بعدی نخواهد رفت                                   | متوسط                 | ١٢           | علوم      | ارسلان |   | 4 |
| به دنیل همین در مثل بات ، اول سرط<br>کوچکتر بررسی شد ، چنانچه اول | متوسط                 | ۳۱           | تاريخ     | نادر   |   | 5 |
| بررسی می کردیم که اگر بزرگتر از ۱۰                                | خوب                   | ١۶           | فارسی     | فرهاد  |   | 6 |
| بود ، خب هم ۱۱ بزرگتر از ۱۰ است و هم<br>۱۹ ه نتیجه دست نمیشد.     | ضعيف                  | ۶            | رياضى     | امين   |   | 7 |
|                                                                   | عالى                  | ۱۹           | تاريخ     | حميد   |   | 8 |
|                                                                   |                       |              |           |        |   | 0 |

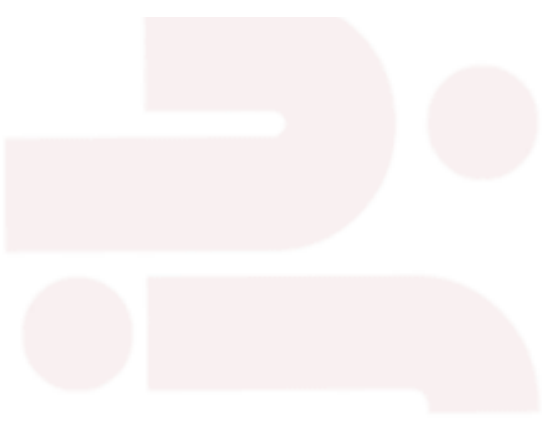

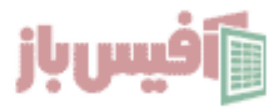

### مثال چهارم – تابع IF به صورت آرایه ای

بهترین روش برای اشراف کامل به این تابع ، انجام دادن تمرین ها و مثالهای مختلف تابع IF است و در این مثال فرض بر این است که جدولی مشابه جدول زی<mark>ر داریم</mark> و میخواهیم هر نام یک بار تکرار شود و مهارتهای هر شخص روبروی نام او نوشته <mark>شود.</mark>

در این روش <mark>تابع IF</mark> را با <mark>تابع TEXTJOIN</mark> ترکیب کرده ایم و باید بدانید به دلیل اینکه در این فرمول محدوده ای از داده مور<mark>د مقایسه قرار گرفته فرمول آرایه ای</mark> می باشد و اگر **آفیس** ۲**۰۲۱** یا بالاتر ندارید در انتهای فرمول بای<mark>د کلیدهای Ctrl + Shift + Enter</mark> را با هم بزنید.

| =VLOC | DKUP(I2,CHOOSE( <b>{1,2}</b> ,C3.C8,B3.B8),2,0)                                                                                                    |                |   |            |        |   |    |
|-------|----------------------------------------------------------------------------------------------------|----------------|---|------------|--------|---|----|
|       |                                                                                                    |                |   |            |        |   |    |
| =TE)  | <pre>KTJOIN("   ",TRUE,IF(E3=\$B\$3:\$B\$11,\$C\$</pre>                                                                                                    | 3:\$C\$11,"")) | ) |            |        |   | ~  |
| 3     | F                                                                                                    | E              | D | С          | В      | А |    |
|       | مهارت                                                                                                    | نام            |   | مهارت      | نام    |   | 2  |
|       | اکسل   ویندوز   سی شارپ                                                                                                    | محمد           |   | اكسل       | محمد   |   | 3  |
|       | اکسس   مک   ورد                                                                                                    | ارسلان         |   | اكسس       | ارسلان |   | 4  |
|       | فوتوشاپ   پايتون   پاور پوينت                                                                                                    | نادر           |   | فوتوشاپ    | نادر   |   | 5  |
| که    | . ساما، ۴۳ با یک محدمده مقایسه کندیم                                                                                                    | د ابن مثال     |   | ويندوز     | محمد   |   | 6  |
| ايە   | در این منان شنون ۲۰ با یک محدوده مفیسه دردیم که<br>نتیجه آن چند ردیف می شود وبه همین دلیل این تابع آرایه<br>ای استفاده شده است و اگر آفیس ۲۰۲۱ ندارید باید با زدن<br>Ctrl + Shift + Enter<br>نیازی به این کار نیست . |                |   | مک         | ارسلان |   | 7  |
| دن    |                                                                                                    |                |   | پايتون     | نادر   |   | 8  |
| ِيد   |                                                                                                    |                |   | سی شارپ    | محمد   |   | 9  |
|       |                                                                                                    |                |   | ورد        | ارسلان |   | 10 |
|       |                                                                                                    |                |   | پاور پوینت | نادر   |   | 11 |

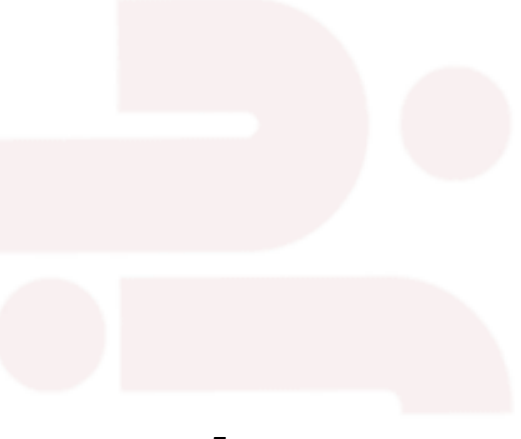

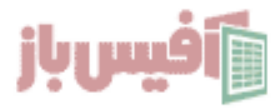

#### مثال پنجم – ترکیب تابع IF با تابع AND و تابع OR

فرض کنید که در سلولی <mark>تاریخ شمسی</mark> را به شکل ۱٬۹۱/۱۴۰۵ وارد کرده ا<mark>ید که</mark> طول کاراکتر ۱۰ می باشد و می خواهید بررسی کنید که <mark>از لحاظ استاندارهای تاریخ شم</mark>سی درست وارد شده است یا خیر.

چند شرط باید بررسی شود :

طول داده ۱۰ کاراکتر باشد

اگر ماه بزرگتر از ۶ بود امکان اینکه روز<mark> بزرگتر ۳</mark>۰ <mark>باشد وجود ندارد</mark>

امکان اینکه ماه بزرگتر از ۱<mark>۳ باشد ن</mark>یس<mark>ت</mark>

اگر ماه کوچکتر مساوی ۶ ب<mark>ود امکان ۳۱ روزه شدن دو کاراکت</mark>ر آخر وجود دارد.

با در نظر گرفتن شروط بالا می توان فرم<mark>ول را به شکل زیر نو</mark>شت:

=IF(LEN(A1)=10,IF(AND(--MID(A1,6,2)>0,--MID(A1,6,2)<13,--RIGHT(A1,2)>0,OR(AND(--MID(A1,6,2)<=6,--RIGHT(A1,2)<=31),AND(--MID(A1,6,2)>6,--RIGHT(A1,2)<=30))), "تاريخ اشتباه واردشده", "تاريخ است", "

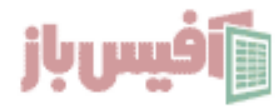

#### نکات مهم تابع IF

- تابع IF به حروف بزرگ و کوچک حساس نیست
- اگر تابع IF را با توابع متنی مانند LEFT و RIGHT به کار بردید مطمئن شوید خروجی این توابع عددی باشد.
- اگر تابع IF را آرایه ای استفاده کنید ، تک تک سلولهای موجود در آرایه را بررسی می کند

#### ویدیو آموزشی و لینکهای مفید

- ۱. مشاهده ویدیو آموزش IF
- ۲. مشاهده لیست توابع و آموزش<mark>های آن</mark>
- ۳. پروژه های آماده اکسل به همراه آموزش ه <mark>تا ۱۰۰</mark>
- ۴. پکیج کامل آموزش اکسل در ق<mark>الب فلش</mark> مموری

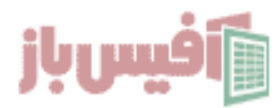